Kursleiter : W. Zimmer

Auf der Seite <u>http://www.virtphys.uni-bayreuth.de/mech/LinBew</u> der Uni Bayreuth könnt ihr Fahrbahnversuche auswerten:

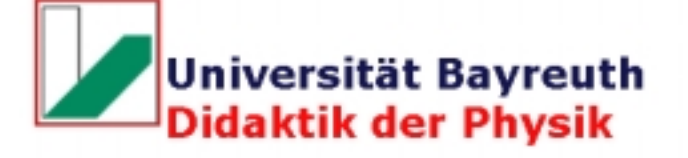

Adresse, Telefon, Fax, e-r

R

## Virtuelle Experimente für den Physikunterricht

### Lineare Bewegungen

Die gleichförmig beschleunigte Bewegung eines Gleiters auf der Luftkissenfahrbahn

|                                        |   |                  | Versuct                                                                       | sparameter in g                        |            |                                                            | Doubland                                                        |                        |           |
|----------------------------------------|---|------------------|-------------------------------------------------------------------------------|----------------------------------------|------------|------------------------------------------------------------|-----------------------------------------------------------------|------------------------|-----------|
| Typ<br>der Bewegung                    |   | Gesamt-<br>masse | Masse<br>des<br>Schlittens<br>(inklusive<br>Blende,<br>Gabel<br>und<br>Haken) | Zusatzgewichte<br>auf dem<br>Schlitten | Zuggewicht | Interaktiver<br>Aufruf<br>des<br>virtuellen<br>Experiments | (Alle<br>tar-Archive<br>im selben<br>Verzeichnis<br>entpacken!) |                        |           |
| linear.                                |   |                  | 214                                                                           | 40                                     | 20         | Start                                                      | Daten<br>5.9MB                                                  | Hilfsdateien<br>1.2 KB |           |
| konstante<br>Beschleunigung            |   | 274              | 214                                                                           | 20                                     | 40         | Start                                                      | Bilddaten                                                       |                        |           |
|                                        |   |                  | 214                                                                           | 0                                      | 60         | Start                                                      | Bilddaten                                                       |                        |           |
| linear                                 | 1 |                  | 214                                                                           | 140                                    | 20         | Start                                                      | Bilddaten                                                       |                        |           |
| konstante                              | - | 374              | 214                                                                           | 120                                    | 40         | Start                                                      | Bilddaten                                                       |                        |           |
| Beschleunigung                         |   |                  | 214                                                                           | 100                                    | 60         | Start                                                      | Bilddaten                                                       |                        |           |
| linear                                 |   |                  | 214                                                                           | 80                                     | 20         | Start                                                      | Bilddaten                                                       |                        |           |
| linear,<br>konstante<br>Beschleunigung | - | 314              | 214                                                                           | 60                                     | 40         | Start                                                      | Bilddaten                                                       |                        |           |
|                                        |   |                  |                                                                               |                                        | 214        | 40                                                         | 60                                                              | Start                  | Bilddaten |

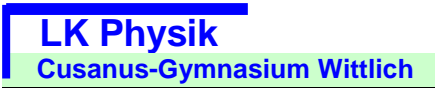

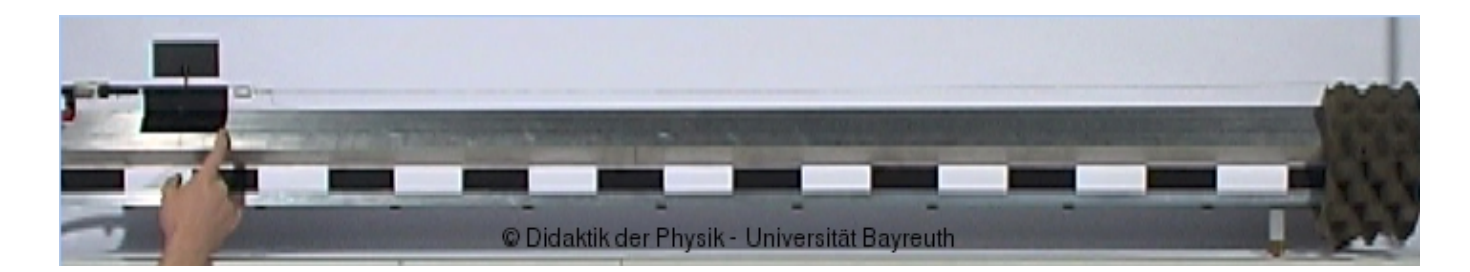

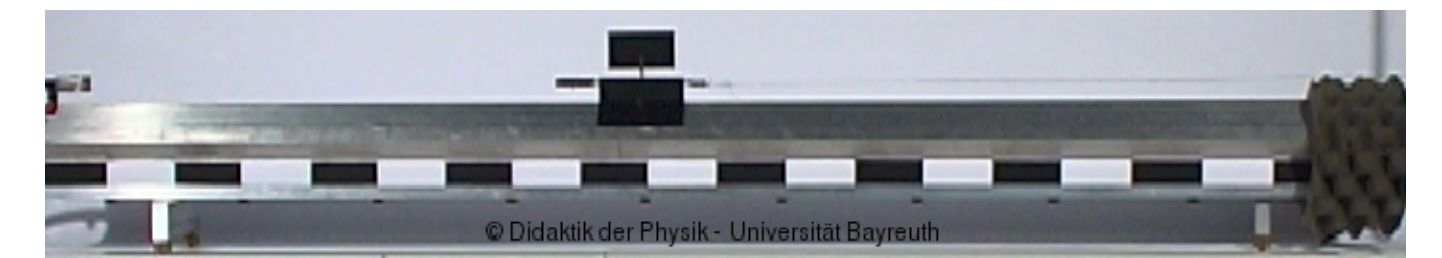

| © Didaktik der Physik - Universität Bayreuth                                                                                                    |  |
|----------------------------------------------------------------------------------------------------|--|
| Image: state state |  |
| Versuchsparameter: <u>mehr</u>                                                                                                    |  |
| 🔘 automatischer Bildwechsel nach jedem Klick                                                                                                    |  |
| ⊙ manueller Bildwechsel                                                                                                    |  |
| Notiz zum aktuellen Messklick: -                                                                                                    |  |
| Animation: Stoppe Film                                                                                                    |  |
| Die Geschwindigkeit des Films ist wählbar. Zeitlicher Abstand zwischen den Einzelbildern: 40 ms.                                                                                                    |  |
| (c) S.M. Weber, <u>Didaktik der Physik</u> und Z-MNU, Universität Bayreuth                                                                                                    |  |

Vor jedem Versuch die Versuchsparameter notieren:

/

| Masse des Schlittens<br>(inklusive Blende, Gabel und<br>Haken) | 214 g |
|----------------------------------------------------------------|-------|
| Masse der Zusatzgewichte<br>auf dem Wagen                      | 20 g  |
| Masse des Zugewichts                                           | 40 g  |

Durch Anklicken eines stets gleichen Punkts des Gleiters bekommt ihr in einem Frame die Bildschirmkoordinaten in Pixel: Bei mir hat das nur mit dem Browser Firefox funktioniert!

Bildnummer;X;Y;Notiz

3;91;38;-4;92;39;-5;94;39;-6;96;40;-7;99;40;-8;104;39;-9;108;39;-10;114;38;-11;120;38;-12;127;39;-13;136;39;-14;144;38;-15;153;38;-16;163;39;-17;173;39;-18;184;39;-

Diesen Frame könnt ihr markieren

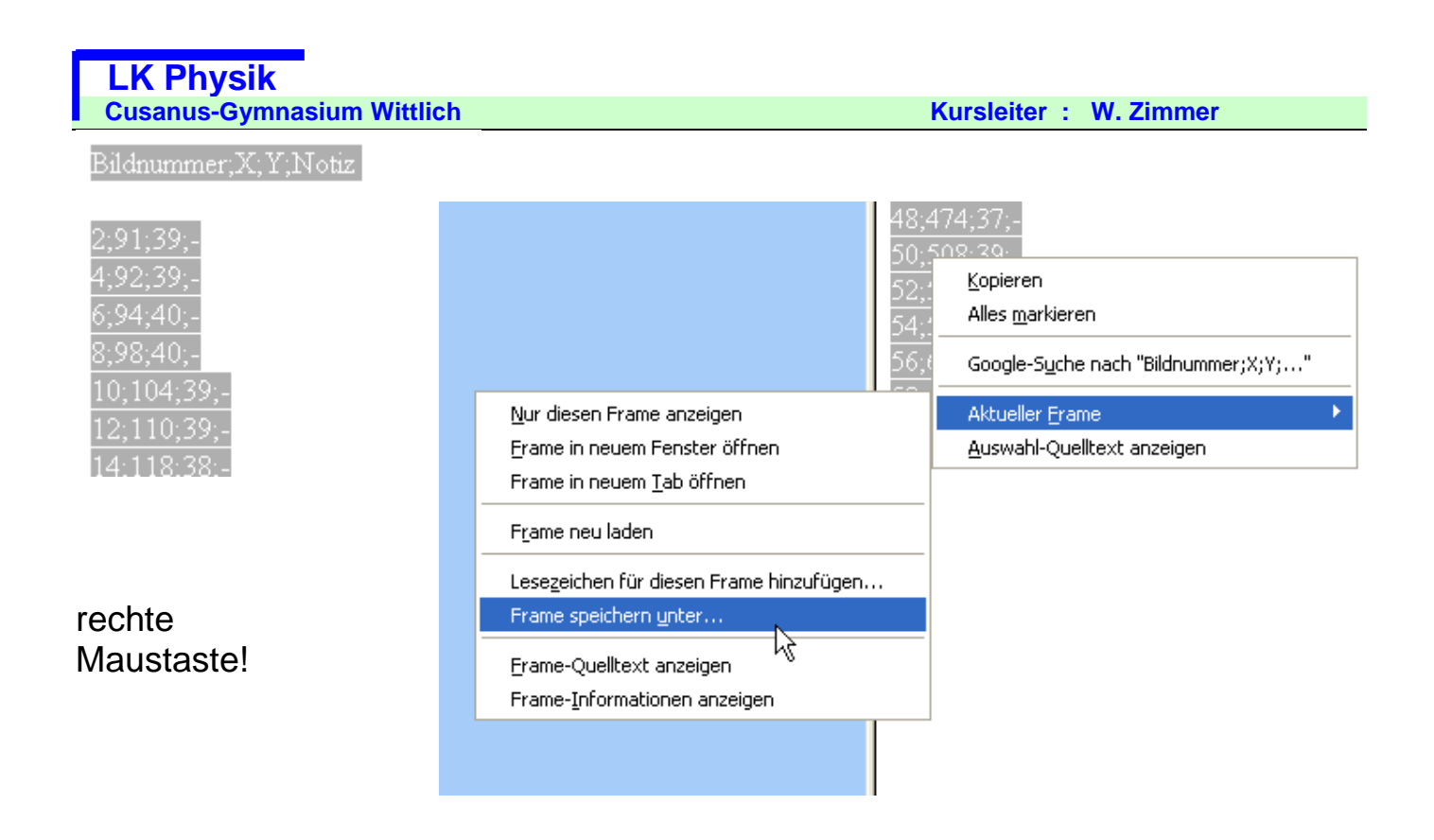

Wählt nach Möglichkeit ein Verzeichnis auf einem Stick, dann haben wir die Daten jederzeit zur Verfügung.

| Speichern unte | er.          |                  |   |     |       | 2 🔀       |
|----------------|--------------|------------------|---|-----|-------|-----------|
| Speichern in:  | 😂 Dynamik    |                  | ~ | 3 🦻 | •11 🔊 |           |
| D<br>Recent    | 🚞 Stoss_Simu |                  |   |     |       |           |
| Desktop        |              |                  |   |     |       | k         |
| Eigene Dateien |              |                  |   |     |       |           |
| Arbeitsplatz   |              |                  |   |     |       |           |
|                | Dateiname:   | Fahrbahn_1[.html |   |     | ~     | Speichem  |
| Netzwerkumgeb  | Dateityp:    | Textdateien      |   |     | ~     | Abbrechen |

/

Diese Daten lassen sich jetzt in EXCEL importieren und dort weiter verarbeiten:

Dazu öffnet ich eine neue Arbeitsmappe und speichert sie z.B. unter dem Namen Fahrbahnversuch\_1 ab.

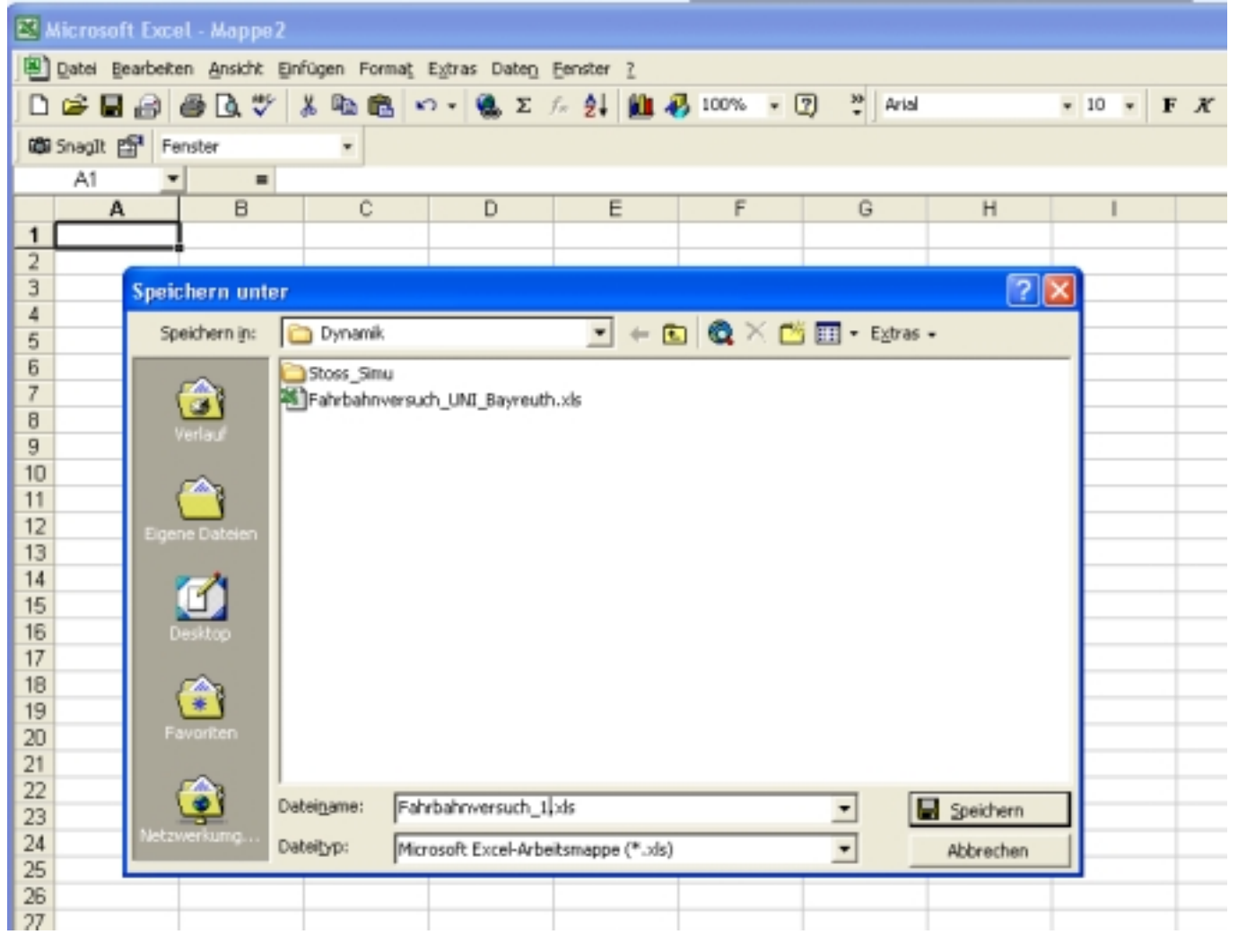

| <b>N</b> | Aicro         | soft Excel             | - Fahrb         | ahnversu         | ich_1.      | xls             |
|----------|---------------|------------------------|-----------------|------------------|-------------|-----------------|
|          | <u>D</u> atei | <u>B</u> earbeiten     | <u>A</u> nsicht | <u>E</u> infügen | Format      | E <u>x</u> tras |
|          | D N           | eu                     |                 | Strg             | g+N         | <b>ه</b> - د    |
| ් ක      | õ 🔁           | ffnen                  |                 | Stro             | <u>;</u> +0 |                 |
| ] -      | S             | <u>c</u> hließen       | N               |                  |             |                 |
|          | 📙 S           | peichern               |                 | Str              | g+S         |                 |
| 1        | S             | peichern <u>u</u> nte  | r               |                  |             |                 |
| 2        | <b>1</b>      | ls Websei <u>t</u> e s | peichern.       |                  |             |                 |

Ihr öffnet dann die Datei, die ihr z.B. auf eurem Stick gespeichert habt:

### LK Physik

| Cusanus-Gy                                        | mnasium W           | ittlich                                                                                    |                                              |       |       | Kursleiter            | : W. Zimmer  |
|---------------------------------------------------|---------------------|--------------------------------------------------------------------------------------------|----------------------------------------------|-------|-------|-----------------------|--------------|
| Öffnen                                            |                     |                                                                                            |                                              |       |       |                       | ? 🗙          |
| Suchen in:                                        | 🛅 Dynamik           |                                                                                            | -                                            | ← 🗈 🔍 | 🔉 🗙 🖻 | 🛉 🎫 🝷 E <u>x</u> tras | •            |
| Verlauf<br>Eigene Dateien<br>Desktop<br>Favoriten | Stoss_Sim           | J<br>beschl_Bewegung<br>'ersuch_1.xls<br>'ersuch_UNI_Bayr<br>eschlBewegung<br>html<br>html | g_videoanalys<br>reuth.xls<br>_videoanalyse. | e.doc |       |                       |              |
| <u></u>                                           | Datei <u>n</u> ame: |                                                                                            |                                              |       |       | <b>-</b>              | 子 Öffnen 📐 🗸 |
| Netzwerkumg                                       | Datei <u>t</u> yp:  | Alle Dateien (*.*                                                                          | *)                                           |       |       | •                     | Abbrechen    |

| Textkonvertierungs-Assistent - Schritt 1 von 3                                                                                                    |
|----------------------------------------------------------------------------------------------------|
| Der Textkonvertierungs-Assistent hat erkannt, dass Ihre Daten mit Trennzeichen versehen sind.<br>Wenn alle Angaben korrekt sind, klicken Sie auf 'Weiter ', oder wählen Sie den korrekten Datentyp.<br>- Verserünglicher Datentun |
| Wählen Sie den Dateityp, der Ihre Daten am besten beschreibt:<br>• Getreppt: - Zeichen wie z.B. Kommas oder Tabstopps treppen Felder (Excel 4.0-Standard).                                                                        |
| C Eeste Breite - Felder sind in Spalten ausgerichtet, mit Leerzeichen zwischen jedem Feld.                                                                                                    |
| Import beginnen in Zeile: 1 📑 Dateiursprung: Windows (ANSI) 💌                                                                                                    |
| Vorschau der Datei C:\Dokumente und Einstellungen\\Fahrbahn_1.html.                                                                                                    |
| 1 Bildnummer;X;Y;Notiz   2 A   3 2;91;39;-   4 4:92:28:-                                                                                                    |
| <u>5</u> 6;94;40;-                                                                                                    |
| Abbrechen < Zurück Weiter > Fertig stellen                                                                                                    |
|                                                                                                    |
|                                                                                                    |

| Text                        | konvertie                                                                                                    | rung     | s-Assi   | stent - Schritt 2 | l v | ron 3 🛛 🖓 🔀                                  |  |  |  |
|-----------------------------|----------------------------------------------------------------------------------------------------|----------|----------|-------------------|-----|----------------------------------------------|--|--|--|
| Dies<br>der<br>□ -<br>□ Tre | Dieses Dialogfeld ermöglicht es Ihnen, Trennzeichen festzulegen. Sie können in<br>der Vorschau der markierten Daten sehen, wie Ihr Text erscheinen wird.<br>Aufeinanderfolgende Trennzeichen als ein Zeichen behandeln<br>Trennzeichen |          |          |                   |     |                                              |  |  |  |
| I                           | ☐ Tabstop                                                                                                    |          |          |                   |     | Te <u>x</u> terkennungszeichen:              |  |  |  |
| Vors                        | thau der ma                                                                                                    | arkierte | en Date  | n                 |     | Jetzt sind die Daten in verschiedene Spalten |  |  |  |
| Bil                         | dnummer                                                                                                    | ×        | Y        | Notiz             |     | getrennt!                                    |  |  |  |
| 2                           |                                                                                                    | 91       | 39       | -                 |     |                                              |  |  |  |
| 4<br>6                      |                                                                                                    | 92<br>94 | 39<br>40 |                   | _   | <b>•</b>                                     |  |  |  |
|                             |                                                                                                    |          |          |                   |     |                                              |  |  |  |
|                             |                                                                                                    |          |          |                   |     |                                              |  |  |  |
|                             |                                                                                                    |          |          | Abbreche          | en  | < <u>Zurück</u> Weiter > Fertig stellen      |  |  |  |
|                             | I                                                                                                    |          | I        |                   |     |                                              |  |  |  |

Jetzt ist die Tabelle in EXCEL übernommen!

| <b>2</b> | Aicrosoft Exc  | el - Fahrbahn                   | versuch_12.          | html         |           |          |
|----------|----------------|---------------------------------|----------------------|--------------|-----------|----------|
|          | Datei Bearbeit | en <u>A</u> nsicht <u>E</u> ini | fügen Forma <u>t</u> | Extras Daten | Eenster 2 | _        |
|          | 📽 🖬 🍰          | a 🔍 🚏 🛛                         | 🎉 🗈 💼 🚿              | 10 - 0 -     | 🐁 Σ f= 🛔  | lt ≩t ∭0 |
| 125      | Snagit 🗐 B     | enster                          | *                    |              |           |          |
| -        | A1 •           | • Bi                            | ldnummer             |              |           |          |
|          | A              | В                               | C                    | D            | E         | F        |
| 1        | Bildnummer     | ×                               | Y                    | Notiz        |           |          |
| 2        |                |                                 |                      |              |           |          |
| 3        | 0              | 90                              | 26                   |              |           |          |
| 4        | 1              | 90                              | 20                   | -            |           |          |
| 6        |                | 90                              | 20                   | -            |           |          |
| 7        | 4              | 92                              | 25                   |              |           |          |
| 8        | 5              | 94                              | 25                   |              |           |          |
| 9        | 6              | 97                              | 25                   | -            |           |          |
| 10       | 7              | 100                             | 25                   |              |           |          |
| 11       | 8              | 104                             | 25                   | -            |           |          |
| 12       | 9              | 109                             | 25                   | -            |           |          |
| 13       | 10             | 114                             | 25                   | -            |           |          |
| 14       | 11             | 120                             | 26                   | -            |           |          |
| 15       | 12             | 127                             | 26                   | -            |           |          |
| 16       | 13             | 136                             | 26                   | -            |           |          |
| 17       | 14             | 144                             | 26                   |              |           |          |
| 18       | 15             | 153                             | 25                   | -            |           |          |
| 19       | 16             | 163                             | 25                   | -            |           |          |
| 20       | 17             | 1/3                             | 20                   | *            |           |          |

Kursleiter : W. Zimmer

Die Spalte mit den y-Koordinaten und mit den Notizen wird gelöscht:

| Kicrosoft Excel - Fahrbahnversuch_12.html |                                |                                 |           |                                                             |   |  |  |  |  |  |  |
|-------------------------------------------|--------------------------------|---------------------------------|-----------|-------------------------------------------------------------|---|--|--|--|--|--|--|
|                                           | <u>D</u> atei <u>B</u> earbeit | en <u>A</u> nsicht <u>E</u> inl | fügen For | ma <u>t</u> E <u>x</u> tras Date <u>n F</u> enster <u>3</u> | 2 |  |  |  |  |  |  |
|                                           | 🖻 🖬 🚔                          | 🖨 🖪 🚏 🛛                         | አ 🖻 🛍     | ι 💅 🗠 - 🖓 - 🦓 Σ                                             | ) |  |  |  |  |  |  |
| Ø                                         | SnagIt 😭 Fe                    | enster                          | •         |                                                             |   |  |  |  |  |  |  |
|                                           | C1 🔽                           | · = Y                           |           |                                                             |   |  |  |  |  |  |  |
|                                           | A                              | В                               | C         |                                                             | _ |  |  |  |  |  |  |
| 1                                         | Bildnummer                     | Х                               | Y         | 👗 Ausschneiden                                              |   |  |  |  |  |  |  |
| 2                                         |                                |                                 |           | E Kopieren                                                  |   |  |  |  |  |  |  |
| 3                                         | 0                              | 90                              |           | 🔁 Einfügen                                                  |   |  |  |  |  |  |  |
| 4                                         | 1                              | 90                              |           | Inhalte einfügen                                            |   |  |  |  |  |  |  |
| 5                                         | 2                              | 90                              |           |                                                             |   |  |  |  |  |  |  |
| 6                                         | 3                              | 91                              |           | Zellen <u>e</u> infügen                                     |   |  |  |  |  |  |  |
| 7                                         | 4                              | 92                              |           | Zellen löschen                                              |   |  |  |  |  |  |  |
| 8                                         | 5                              | 94                              |           | Inhalte lös <u>c</u> hen                                    |   |  |  |  |  |  |  |
| 9                                         | 6                              | 97                              |           |                                                             |   |  |  |  |  |  |  |
| 10                                        | 7                              | 100                             |           | Zellen <u>f</u> ormatieren                                  |   |  |  |  |  |  |  |
| 11                                        | 8                              | 104                             |           | Spalten <u>b</u> reite                                      |   |  |  |  |  |  |  |
| 12                                        | 9                              | 109                             |           | <u>A</u> usblenden                                          |   |  |  |  |  |  |  |
| 13                                        | 10                             | 114                             |           | Einblenden                                                  |   |  |  |  |  |  |  |
| 14                                        | 1 11                           | 120                             |           | 761                                                         |   |  |  |  |  |  |  |

Danach haben wir die reine Tabelle:

Wir fügen jetzt noch 5 Leerzeilen ein, um die Versuchsparameter als Überschrift zu notieren:

| 國 / | Aicrosoft Exce  | el - Fahrbahn    | versuch_12.          | html     |
|-----|-----------------|------------------|----------------------|----------|
| 1   | Datei Bearbeite | en Ansichit Einl | fügen Forma <u>t</u> | Egtras ( |
|     | 📽 🖬 🔒           | a 🗟 💞 🛛          | X 🖻 🖻 💅              | 5        |
| 100 | Snaglt 📅 Fe     | inster           | *                    |          |
|     | E11 •           | =                |                      |          |
|     | A               | В                | C                    | D        |
| 1   |                 |                  |                      |          |
| 2   |                 |                  |                      |          |
| 3   |                 |                  |                      |          |
| 4   |                 |                  |                      |          |
| 5   |                 |                  |                      |          |
| 6   | Bildnummer      | Х                |                      |          |
| 7   |                 |                  |                      |          |
| В   | 0               | 90               |                      |          |
| 9   | 1               | 90               |                      |          |
| 10  | 2               | 90               |                      |          |
| 11  | 3               | 91               |                      |          |
| 12  | 4               | 92               |                      |          |
| 13  | 5               | 94               |                      |          |

Nachdem wir die Tabelle dann auch farblich etwas aufgepeppt haben, könnte sie etwa so aussehen:

| 12 | а.  | licrosoft Event - I | iab challene | much 17.b   | test.      |           |          |                 | LIPE Provide          |   |
|----|-----|---------------------|--------------|-------------|------------|-----------|----------|-----------------|-----------------------|---|
| i  | 3   | Patei Reacheiten A  | with Ealin   | an Except F | dvar Dates | Empler 3  | _        |                 | Use scarrer           |   |
| 1  |     | Care Beaceral S     | na mo v      | an romaç c  | Sue care   | Carores T | A1 21 44 |                 |                       |   |
| Ļ  |     |                     | a√ *         | -10 IL -    | ** • 1.9 · | 1 L Ja    | 2+ X+ 📕  | • • • • • • • • | ·                     |   |
| 1  | 889 | Snagit 🚰 Fenster    |              | •           |            |           |          |                 |                       |   |
|    |     | P3 •                |              | e.          | D          | E         | E        | A 4             |                       | ~ |
|    | -   | E-bab ab            | D            |             | U          | E         | r        | 0 n             | 1 3                   | N |
|    | 1   | Fanrban             | invers       | such 1      |            |           |          |                 |                       |   |
| ;  | 2   | Zugmasse=           | 40           | g           |            | F         | = 0,4 N  | I mwager        | n= <mark>234</mark> g |   |
| 1  | 3   |                     |              |             |            |           |          |                 |                       |   |
|    | 4   | neues Bild a        | lle          | 0,04        | s          |           |          |                 |                       |   |
|    | 5   | 1m entsprich        | vt 👘         | 355         | Pixel      |           |          |                 |                       |   |
|    | 6   |                     |              |             |            |           |          |                 |                       |   |
|    | 7   |                     |              |             |            |           |          |                 |                       |   |
| 1  | 8   | Bildnummer          | X[Pixel]     |             |            |           |          |                 |                       |   |
| 1  | 9   | 0                   | 90           | )           |            |           |          |                 |                       |   |
| 1  | 10  | 1                   | 90           | )           |            |           |          |                 |                       |   |
| 1  | 11  | 2                   | 90           | )           |            |           |          |                 |                       |   |
| 1  | 12  | 3                   | 91           |             |            |           |          |                 |                       |   |
| 1  | 13  | 4                   | 92           | 2           |            |           |          |                 |                       |   |
| 1  | 4   | 5                   | 94           | ,           |            |           |          |                 |                       |   |
| 1  | 15  | 6                   | 97           | '           |            |           |          |                 |                       |   |
| 1  | 6   | 7                   | 100          | )           |            |           |          |                 |                       |   |
| 1  | 7   | 8                   | 104          |             |            |           |          |                 |                       |   |
| 1  | 18  | 9                   | 109          | )           |            |           |          |                 |                       |   |
|    |     | 40                  |              |             |            |           |          |                 |                       |   |

Aus den Bildnummern erzeugen wir jetzt eine Spalte mit den zugehörigen Zeiten: Spaltenüberschrift: t[s]

| B3 / | Alcrosoft Excel - F | ahrbahnver     | such_12.htm                   | nl                    |              |          |        | USB Scanner             |   |
|------|---------------------|----------------|-------------------------------|-----------------------|--------------|----------|--------|-------------------------|---|
|      | Datei Bearbeiten A  | nsicht Einfüge | n Forma <u>k</u> E <u>s</u> t | ras Daten <u>E</u> er | ister 2      |          |        |                         |   |
|      | 📽 🖬 🔒 🧔 [           | à. 🎔 👗         | 🖻 🖻 🖉 🗉                       | a + c+ + 🧃            | $\Sigma f_n$ | 21 31 10 | 100%   | • 🕐 🖕 Arial             | • |
| 680  | Snaglt 🚰 Fenster    |                | •                             |                       |              |          |        |                         |   |
|      | SUMME 💌 🗙           | ✓ = =A9*       | SCS4                          |                       |              |          |        |                         |   |
| _    | A                   | В              | C.                            | D                     | E            | F        | G H    | I J                     | K |
| 1    | Fahrbat             | nver           | such 1                        |                       |              |          |        |                         |   |
| 2    | Zugmasse=           | 40             | g                             |                       |              | F= 0,4   | N mwag | gen= <mark>234</mark> g |   |
| з    |                     |                |                               |                       |              |          |        |                         |   |
| 4    | neues Bild a        | lle            | 0,04                          | s                     |              |          |        |                         |   |
| 6    | 1m entspric         | ht             | 355                           | Pixel                 |              |          |        |                         |   |
| 6    |                     |                |                               |                       |              |          |        |                         |   |
| 7    |                     |                |                               |                       |              |          |        |                         |   |
| 8    | Bildnummer          | X[Pixel]       |                               | t[s]                  |              |          |        |                         |   |
| 9    | 0                   | 90             |                               | =A9*\$C\$4            |              |          |        |                         |   |
| 10   | 1                   | 90             |                               |                       |              |          |        |                         |   |
| 11   | 2                   | 90             |                               |                       |              |          |        |                         |   |
| 12   | 3                   | 91             |                               |                       |              |          |        |                         |   |
| 13   | 4                   | 92             |                               |                       |              |          |        |                         |   |
| 14   | 5                   | 94             |                               |                       |              |          |        |                         |   |
| 15   | 6                   | 97             |                               |                       |              |          |        |                         |   |

in die erste Zelle schreibt man die Formel nach der die Zeit berechnet wird. "Bilde das Produkt der Zelle A9 mit der immer festen Zelle C4. Das immer auf die Zelle C4 zugegriffen wird, erreicht man in EXCEL durch das Voranstellen der \$-Zeichen. Durch Drücken der Enter-Taste steht das korrekte Ergebnis der Berechnung in der Zelle:

| 6  |            |          |      |   |
|----|------------|----------|------|---|
| 7  |            |          |      |   |
| 8  | Bildnummer | X[Pixel] | t[s] | ļ |
| 9  | 0          | 90       | 0    |   |
| 10 | 1          | 90       | -    |   |
| 11 | 2          | 90       |      |   |

Rechts unten an der Zelle seht ihr einen kleinen Punkt. Haltet diesen Punkt mit der Maus fest, dann könnt ihr die ganze Spalte aufziehen.

| <u></u> |            |          |      |  |
|---------|------------|----------|------|--|
| 3       | Bildnummer | X[Pixel] | t[s] |  |
| 3       | 0          | 90       | 0    |  |
| 0       | 1          | 90       | 0,04 |  |
| 1       | 2          | 90       | 0,08 |  |
| 2       | 3          | 91       | 0,12 |  |
| 3       | 4          | 92       | 0,16 |  |
| 4       | 5          | 94       | 0,2  |  |
| 5       | 6          | 97       | 0,24 |  |
| 6       | 7          | 100      | 0,28 |  |
| 7       | 8          | 104      | 0,32 |  |
| 8       | 9          | 109      | 0,36 |  |
| 9       | 10         | 114      | 0,4  |  |
| 0       | 11         | 120      | 0,44 |  |
| 1       | 12         | 127      | 0,48 |  |
| 2       | 13         | 136      | 0,52 |  |
| 3       | 14         | 144      | 0,56 |  |
| 4       | 15         | 153      | 0,6  |  |
| 5       | 16         | 163      | 0,64 |  |
| 6       | 17         | 173      | 0,68 |  |
| 7       | 18         | 184      | n 72 |  |

Auf die gleiche Weise legt ihr die Spalte für den zurückgelegten Weg s an:

-

| L   | LK Physik                                                          |                |          |       |      |     |       |                         |     |   |  |  |  |
|-----|--------------------------------------------------------------------|----------------|----------|-------|------|-----|-------|-------------------------|-----|---|--|--|--|
| C   | Cusanus-Gymnasium Wittlich Kursleiter : W. Zimmer                  |                |          |       |      |     |       |                         |     |   |  |  |  |
| 🖾 ł | Microsoft Excel - Fahrbahnversuch_12.html USB Scanner              |                |          |       |      |     |       |                         |     |   |  |  |  |
|     | Datei Bearbeiten Ansicht Einfügen Format Extras Daten Eenster ?    |                |          |       |      |     |       |                         |     |   |  |  |  |
|     | 🗅 🖙 🖬 🗃 🎒 🕵 💖 🐰 🗈 🛍 📽 💅 💀 • ભ - Μ - 🤹 Σ 🏂 👌 🕻 🕼 🛷 100% - 😰 - Αrial |                |          |       |      |     |       |                         |     |   |  |  |  |
| Ø   | SnagIt 😭 Fenster                                                   | ,              | -        |       |      |     |       |                         |     |   |  |  |  |
| _   | E9 💌                                                               | <b>=</b> =B9-9 | \$B\$9 🔶 |       |      |     |       |                         |     |   |  |  |  |
|     | A                                                                  | В              | С        | D     | E    | F   | G H   | 1 1                     | J   | K |  |  |  |
| 1   | Fahrbah                                                            | nvers          | such 1   |       |      |     |       |                         |     |   |  |  |  |
| 2   | Zugmasse=                                                          | 40             | g        |       | F=   | 0,4 | N mwa | igen= <mark>23</mark> 4 | l g |   |  |  |  |
| 3   |                                                                    |                |          |       |      |     |       |                         |     |   |  |  |  |
| 4   | neues Bild a                                                       | lle            | 0,04     | s     |      |     |       |                         |     |   |  |  |  |
| 5   | 1m entsprick                                                       | nt             | 355      | Pixel |      |     |       |                         |     |   |  |  |  |
| 6   |                                                                    |                |          |       |      |     |       |                         |     |   |  |  |  |
| 7   |                                                                    |                |          |       |      |     |       |                         |     |   |  |  |  |
| 8   | Bildnummer                                                         | X[Pixel]       |          | t[s]  | s[m] |     |       |                         |     |   |  |  |  |
| 9   | 0                                                                  | 90             |          | 0     | 0    |     |       |                         |     |   |  |  |  |
| 10  | 1                                                                  | 90             |          | 0,04  |      |     |       |                         |     |   |  |  |  |
| 11  | 2                                                                  | 90             |          | 0,08  |      |     |       |                         |     |   |  |  |  |
| 12  | 3                                                                  | 91             |          | 0,12  |      |     |       |                         |     |   |  |  |  |
|     | 4                                                                  | 0.0            |          |       |      |     |       |                         |     |   |  |  |  |

| 國)                                                                  | Microsoft Excel - Fahrbahnversuch_12.html |          |      |       |      |   |  |  |  |  |  |  |  |  |
|---------------------------------------------------------------------|-------------------------------------------|----------|------|-------|------|---|--|--|--|--|--|--|--|--|
| Datel Bearbeiten Ansicht Dinfügen Format Eigtras Diegramm Benster 2 |                                           |          |      |       |      |   |  |  |  |  |  |  |  |  |
|                                                                     | □ ☞ ■ 台 ● ◎ ◇ × № ● ダ ・ ~ ~ ④ エ た 約 計 #   |          |      |       |      |   |  |  |  |  |  |  |  |  |
| -                                                                   | 🕸 Snagit 📅 Ferster -                      |          |      |       |      |   |  |  |  |  |  |  |  |  |
| Diag                                                                | Diagrammfac 💌 💻                           |          |      |       |      |   |  |  |  |  |  |  |  |  |
|                                                                     | A                                         | B        | C    | D     | E    | F |  |  |  |  |  |  |  |  |
| 3                                                                   |                                           |          |      |       |      |   |  |  |  |  |  |  |  |  |
| 4                                                                   | neues Bild a                              | lle      | 0,04 | s     |      |   |  |  |  |  |  |  |  |  |
| 5                                                                   | 1m entsprick                              | ht       | 355  | Pixel |      |   |  |  |  |  |  |  |  |  |
| 6                                                                   |                                           |          |      |       |      |   |  |  |  |  |  |  |  |  |
| 7                                                                   |                                           | V/8: 0   |      |       |      |   |  |  |  |  |  |  |  |  |
| 8                                                                   | Bildnummer                                | X[Pixel] |      | t[s]  | s[m] |   |  |  |  |  |  |  |  |  |
| 9                                                                   | 0                                         | 90       |      | 0     | 0,00 |   |  |  |  |  |  |  |  |  |
| 10                                                                  | 1                                         | 90       |      | 0,04  | 0,00 |   |  |  |  |  |  |  |  |  |
| 11                                                                  | 2                                         | 90       |      | 0,08  | 0,00 |   |  |  |  |  |  |  |  |  |
| 12                                                                  | 3                                         | 91       |      | 0,12  | 0,00 |   |  |  |  |  |  |  |  |  |
| 13                                                                  | 4                                         | 92       |      | 0,16  | 0,01 |   |  |  |  |  |  |  |  |  |
| 14                                                                  | 5                                         | 94       |      | 0,2   | 0,01 |   |  |  |  |  |  |  |  |  |
| 15                                                                  | 6                                         | 97       |      | 0,24  | 0,02 |   |  |  |  |  |  |  |  |  |
| 16                                                                  | 7                                         | 100      |      | 0,28  | 0,03 |   |  |  |  |  |  |  |  |  |
| 17                                                                  | 8                                         | 104      |      | 0,32  | 0,04 |   |  |  |  |  |  |  |  |  |
| 18                                                                  | 9                                         | 109      |      | 0,36  | 0,05 |   |  |  |  |  |  |  |  |  |
| 19                                                                  | 10                                        | 114      |      | 0,4   | 0,07 |   |  |  |  |  |  |  |  |  |
| 20                                                                  | 11                                        | 120      |      | 0,44  | 0,08 |   |  |  |  |  |  |  |  |  |
| 21                                                                  | 12                                        | 127      |      | 0,48  | 0,10 |   |  |  |  |  |  |  |  |  |
| 22                                                                  | 13                                        | 136      |      | 0,52  | 0,13 |   |  |  |  |  |  |  |  |  |
| 23                                                                  | 14                                        | 144      |      | 0,56  | 0,15 |   |  |  |  |  |  |  |  |  |
| 24                                                                  | 15                                        | 153      |      | 0,6   | 0,18 |   |  |  |  |  |  |  |  |  |
| 25                                                                  | 16                                        | 163      |      | 0.64  | 0.21 |   |  |  |  |  |  |  |  |  |

Jetzt haben wir die Tabelle für das Weg-Zeit-Diagramm für die Bewegung des Schlittens auf der Luftkissenbahn.

Dann kann man mit EXCEL sehr leicht das zugehörige Diagramm zeichnen.

Dazu markiert ihr die s-t-Tabelle

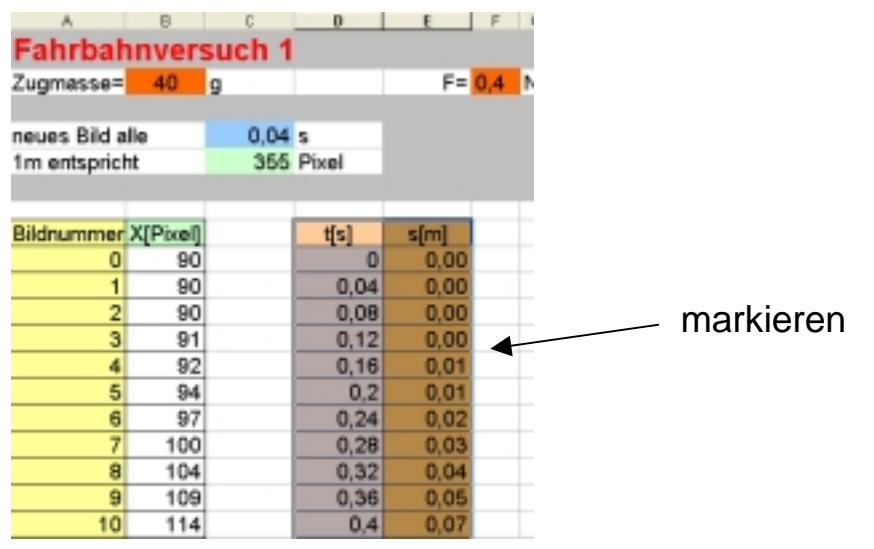

und klickt auf den Button für den Diagrammassistenten

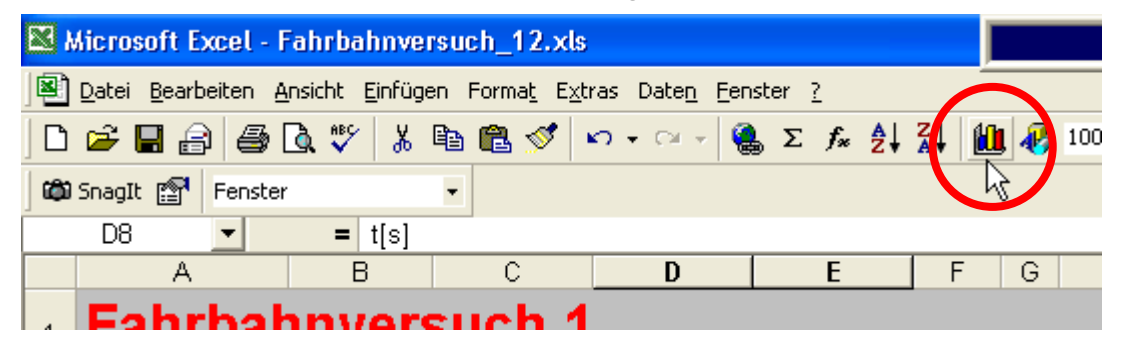

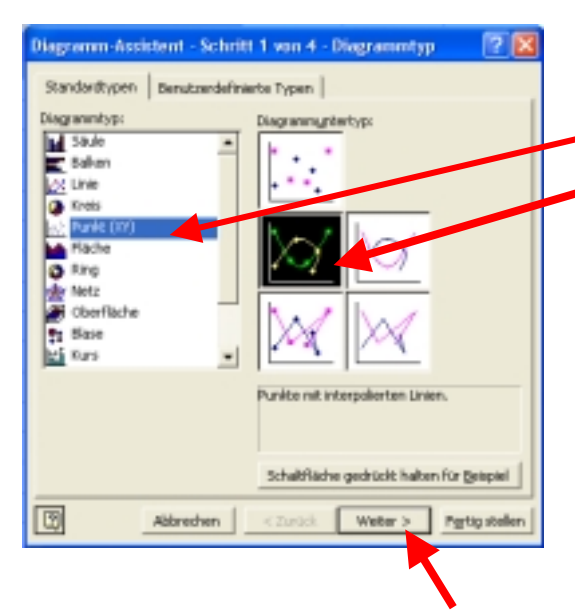

In dem Fenster des Diagrammassistenten wählen wir unter Standardtypen Punkt(X;Y) und eine

Standardform aus, da wir

ja Punkte in ein Koordinatensystem zeichnen wollen.

Hier sehen wir dann eine Vorschau auf unser Diagramm:

| Diag               | ramm-Ass                                                                      | istent - Sc                               | hritt 2 | von 4 -          | Diagrammq  | juelldaten | ?×      |
|--------------------|-------------------------------------------------------------------------------|-------------------------------------------|---------|------------------|------------|------------|---------|
| Dat                | enbereich                                                                     | Reihe                                     |         |                  |            |            |         |
|                    | 1,60<br>1,40<br>1,20<br>1,00<br>0,80<br>0,60<br>0,40<br>0,20<br>0,00<br>-0,20 | 0,5                                       |         | s[m]             | 1,5        |            |         |
| <u>D</u> al<br>Rei | itenbereich:                                                                  | <b>≕Fahrbahn</b><br>○ Zeijen<br>⊙ Spalten | wersuch | 12!\$D\$8        | :\$E\$49   |            | 3       |
| 2                  |                                                                               | Abbreche                                  | en      | < <u>Z</u> urück | . Weiter > | Fertig     | stellen |

Im nächsten Fenster können wir das Diagramm nach eigenen Wünschen gestalten:

|   | Diagramm-Assistent - Schritt 3      | von  | 4 - Dia         | grammo         | ptionen       | ? 🔀                     |
|---|-------------------------------------|------|-----------------|----------------|---------------|-------------------------|
| ( | Titel chsen Gitternetzlinien        | 6    | egende          | Datenbe        | eschriftungen |                         |
|   | Diagrammtitel:<br>Fahrbahnversuch 1 |      |                 | Fahrb          | ahnversuch 1  |                         |
|   | Rubrikenachse (X):                  |      | 1,60            |                | - 1           | -                       |
|   | <u>G</u> rößenachse (Y):            | Ξ    | 1,00            |                |               |                         |
|   | Zweite Rubrikenachse (X):           | W    | 0,60            |                |               |                         |
|   | Zweite Größenachse (Y):             |      | 0,00<br>-0,20 0 | 0,5            | 1 1,5         |                         |
|   | J                                   |      |                 |                | 491           |                         |
|   | Abbre                               | cher | n <             | <u>Z</u> urück | Weiter >      | F <u>e</u> rtig stellen |

| LK Physik<br>Cusanus-Gymnasium Wittlich                                                                                                    |                                                                                                    | Kursleiter : W. Zimmer                                                                                                    |
|----------------------------------------------------------------------------------------------------|----------------------------------------------------------------------------------------------------|----------------------------------------------------------------------------------------------------|
| Diagramm-Assistent - Schri<br>Titel Achsen sitternetz<br>Primärachse<br>✓ Rubrikenachse (X)<br>ⓒ Automatisch<br>ⓒ Zeitachse<br>✓ Größenachse (Y) | Diagramm-Assistent - Schritt 3 v<br>Titel Achsen Gitternetzlinien<br>Größenachse (X)<br>✓ Hauptgitternetz<br>✓ Hilfsgitternetz<br>Größenachse (Y)<br>✓ Hauptgitternetz<br>Hilfsgitternetz | Diagramm-Assistent - Schritt 3 von 4 - Diag   Titel Achsen   Gitternetzlinien Legende   Legende anzeigen Legende   Platzierung 1,60   C Unten 1,40   C Ecke 0,00   C Oben 1,00   C Links 2,0,60 |
| Diagramm-Assistent - Schritt 3<br>Titel Achsen Gitternetzlinier                                                                                  | von 4 - Diagrammoptionen                                                                                                    |                                                                                                    |
| Datenbeschriftungen                                                                                                    | Fahrbahnversuch 1                                                                                                    |                                                                                                    |

Damit hat das Diagramm dann das gewünschte Aussehen.

Wir wollen das Diagramm in unserem EXCEL-Tabellenblatt sehen:

| Diagramm-          | Assistent - Schritt 4 von 4 - Diagrammplatzierung 🛛 🛜 🔀 |  |  |  |  |  |  |  |  |  |
|--------------------|---------------------------------------------------------|--|--|--|--|--|--|--|--|--|
| Diagramm einfügen: |                                                         |  |  |  |  |  |  |  |  |  |
|                    | C Als neues <u>Bl</u> att: Diagramm2                    |  |  |  |  |  |  |  |  |  |
|                    | Als Objekt in: Fahrbahnversuch 12                       |  |  |  |  |  |  |  |  |  |
| 2                  | Abbrechen < Zurück Weiter Fertig stellen                |  |  |  |  |  |  |  |  |  |

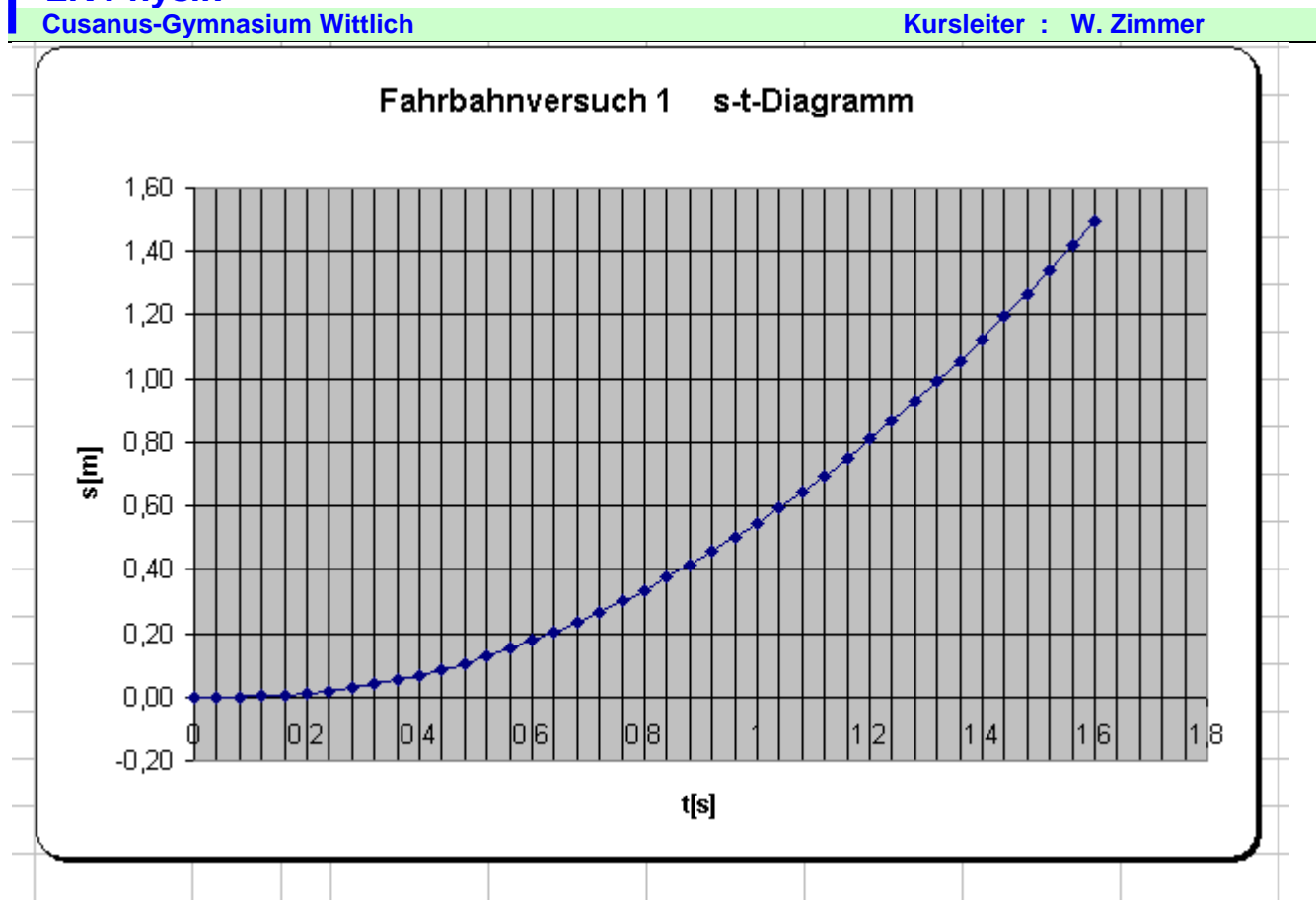

| <b>1</b> | Microsoft Excel - Fahrbahme                                                                                                    | rsuch_12.x8           |              |          | USB Scanner              | 1      |          |     |         |       |      |              |    |      |   |
|----------|----------------------------------------------------------------------------------------------------|-----------------------|--------------|----------|--------------------------|--------|----------|-----|---------|-------|------|--------------|----|------|---|
| 8        | Datei Bearbeiten Greicht Einfüg                                                                                                    | en Permag Egtras Date | n Benuker 2  |          |                          |        |          |     |         |       |      |              |    |      |   |
| D        | 📽 🖬 🗃 🖓 💥 👗                                                                                                    | B 🛍 🛷 🗠 🖓             | - 🍓 E /a 🛃 👬 | 🛍 🚳 100% | - 🔄 . And                |        | 10 + F   | ж ц |         | = 10  | 99 4 | % 000        | 20 | ( (R | 1 |
|          | Snagt 🔛 Pereter                                                                                                    |                       |              |          |                          |        |          |     |         |       |      |              |    |      |   |
| _        | RG 💌 =                                                                                                    |                       |              |          |                          |        |          |     |         |       |      |              |    |      | 1 |
|          | A B                                                                                                    | C D                   | E F          | G        | H I J                    | к      | L        |     | M       | N     |      | 0            |    | Ρ    |   |
| 1        | Fahrbahnver                                                                                                    | such 1                |              |          |                          |        |          |     |         |       |      |              |    |      |   |
| 2        | Zugmasse= 40                                                                                                    | g                     | F= 0,4       | N mws    | agen= <mark>234</mark> g |        |          |     |         |       |      |              |    |      |   |
| з        |                                                                                                    |                       |              |          |                          |        |          |     |         |       |      |              |    |      |   |
| 4        | neues Bild alle                                                                                                    | 0,04 s                |              |          |                          |        |          |     |         |       |      |              |    |      |   |
| 5        | 1m entspricht                                                                                                    | 355 Pixel             |              |          |                          |        |          |     |         |       |      |              |    |      |   |
| 6        |                                                                                                    |                       |              |          |                          |        |          |     |         |       |      |              |    |      |   |
| 7        |                                                                                                    |                       |              | -        |                          |        |          |     |         |       |      |              |    | _    |   |
| 8        | Bildnummer X[Pixel]                                                                                                    | t[s                   | ] s[m]       |          |                          | Fahrba | hnversuc | h1  | s-t-Dia | aramm |      |              |    | - 1  | ŀ |
| 9        | 0 90                                                                                                    |                       | 0 0,00       |          |                          |        |          |     |         | g     |      |              |    |      |   |
| 10       | 1 90                                                                                                    | 0                     | 0,04 0,00    | _        | 1,60                     |        |          |     |         |       |      |              |    | - 1  |   |
| 11       | 2 90                                                                                                    | 0                     | 0,08 0,00    |          | 100                      |        |          |     |         |       |      |              |    |      | ŀ |
| 12       | 3 91                                                                                                    | 0                     | 0,12 0,00    |          | 1,~~                     |        |          |     |         |       |      | X            |    |      |   |
| 13       | 4 92                                                                                                    | 0                     | 0,16 0,01    | _        | 1,20                     | *****  |          |     | ++++    |       |      | <b>r</b> +++ |    | 6 I  |   |
| 14       | 5 94                                                                                                    |                       | 0,2 0,01     |          | 1,00                     |        |          |     |         |       | M    |              |    | 81   | ŀ |
| 15       | 6 97                                                                                                    | 0                     | 0,24 0,02    |          |                          |        |          |     |         |       | 1    |              |    |      | ŀ |
| 16       | 7 100                                                                                                    | 0                     | 0,28 0,03    | Ī        | 0,80                     |        |          |     |         | 1     |      | m            |    |      |   |
| 17       | 8 104                                                                                                    | 0                     | 0,32 0,04    |          | 0,60                     | ++++++ |          |     | 1       |       |      |              |    | 8 I  |   |
| 18       | 9 109                                                                                                    | 0                     | 0,36 0,05    |          | 0.40                     |        |          | 14  | 1       | +++++ | Ш    | шш           |    | H 1  | ŀ |
| 19       | 10 114                                                                                                    |                       | 0,4 0,07     |          |                          |        |          | 41  |         |       |      |              |    |      | l |
| 20       | 11 120                                                                                                    | 0                     | 0,44 0,08    |          | 0.20 ++++++              |        |          |     |         |       |      |              |    |      | ŀ |
| 21       | 12 127                                                                                                    | 0                     | 0,48 0,10    |          | 0,00                     | ****   |          |     |         | +++++ |      |              |    | 8 I  |   |
| 22       | 13 136                                                                                                    | 0                     | 0,52 0,13    |          | 0.20                     | 04     | 06       | De  |         | 12    | 14   | 1            | 6  | 18   |   |
| 23       | 14 144                                                                                                    | 0                     | 0,56 0,15    |          |                          |        |          | 10  |         |       |      |              |    |      | ŀ |
| 24       | 15 153                                                                                                    |                       | 0,6 0,18     |          |                          |        |          |     |         |       |      |              |    |      | 1 |
| 25       | 16 163                                                                                                    | 0                     | 0,64 0,21    |          |                          |        |          |     |         |       |      |              | _  |      |   |
| 26       | 17 173                                                                                                    | 0                     | 0,68 0,23    |          |                          |        |          | -   |         |       | _    |              |    |      |   |
| 27       | Bill parties (gridt prive) Bill prive Bill prive < |                       |              |          |                          |        |          |     |         |       |      |              |    |      |   |
| 28       | 19 197                                                                                                    |                       | 0.30         |          |                          |        |          |     |         |       |      |              |    |      |   |

### Kursleiter : W. Zimmer

Zusätzlich lässt sich jetzt leicht eine Tabelle mit den Intervallgeschwindigkeiten (das sind die mittleren Geschwindigkeiten in den Intervallen [t;t+ $\Delta$ t]) aufziehen.

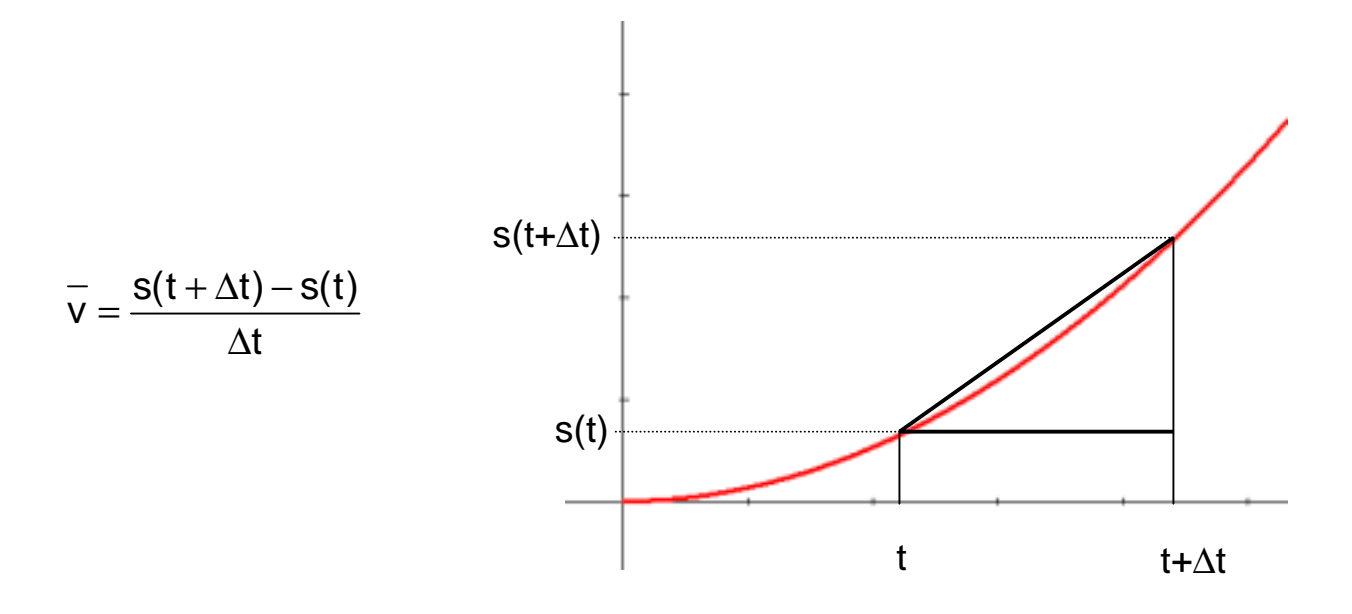

Bei uns ist die Intervallbreite  $\Delta t=0,04s$  immer konstant.

|    | A            | В        | С      | D     | E     | F      | G | Н       |     | J |
|----|--------------|----------|--------|-------|-------|--------|---|---------|-----|---|
| 1  | Fahrbah      | nver     | such 1 |       |       |        |   |         |     |   |
| 2  | Zugmasse=    | 40       | g      |       | F=    | 0,4    | Ν | mwagen= | 234 | g |
| 3  |              |          |        |       |       |        |   |         |     |   |
| 4  | neues Bild a | lle      | 0,04   | s     |       |        |   |         |     |   |
| 5  | 1m entspric  | ht       | 355    | Pixel |       |        |   |         |     |   |
| 6  |              |          |        |       |       |        |   |         |     |   |
| 7  |              |          |        |       |       |        |   |         |     |   |
| 8  | Bildnummer   | X[Pixel] |        | t[s]  | s[m]  | v[m/s] |   |         |     |   |
| 9  | 0            | 90       |        | 0     | 0,000 |        |   |         |     |   |
| 10 | 1            | 90       |        | 0,04  | 0,000 |        |   |         |     |   |
| 11 | 2            | 90       |        | 0,08  | 0,000 |        |   |         |     |   |

LK Physik Cusanus-Gymnasium Wittlich

Kursleiter : W. Zimmer

| _  |              |          |               |       |       |                        |      |         |     |   |
|----|--------------|----------|---------------|-------|-------|------------------------|------|---------|-----|---|
| _  |              |          | D-E9)/(D10-D9 |       |       | _                      |      |         |     |   |
|    | A            | В        | C             | D     | E     | F                      | G    | H       |     | J |
| 1  | Fahrbał      | nver     | such 1        |       |       |                        |      |         |     |   |
| 2  | Zugmasse=    | 40       | g             |       | F=    | 0,4                    | Ν    | mwagen  | 234 | g |
| 3  |              |          |               |       |       |                        |      |         |     |   |
| 4  | neues Bild a | lle      | 0,04          | s     |       |                        |      |         |     |   |
| 5  | 1m entspric  | nt       | 355           | Pixel |       |                        |      |         |     |   |
| 6  |              |          |               |       |       |                        |      |         |     |   |
| 7  |              |          |               |       |       |                        |      |         |     |   |
| 8  | Bildnummer   | X[Pixel] |               | t[s]  | s[m]  | v[m/s]                 |      |         |     |   |
| 9  | 0            | 90       |               | 0     | 0,000 |                        |      |         |     |   |
| 10 | 1            | 90       |               | 0,04  | 0,000 | =( <mark>E10</mark> -E | )/(I | D10-D9) | ←   |   |
| 11 | 2            | 90       |               | 0,08  | 0,000 |                        | Ï    |         |     |   |

|    | A                 | В        | Ĉ    | D     | E     | F      | G | Н      | 1   | J | K |
|----|-------------------|----------|------|-------|-------|--------|---|--------|-----|---|---|
| 1  | Fahrbahnversuch 1 |          |      |       |       |        |   |        |     |   |   |
| 2  | Zugmasse=         | 40       | g    |       | F=    | 0,4    | Ν | mwagen | 234 | g |   |
| З  |                   |          |      |       |       |        |   |        |     |   |   |
| 4  | neues Bild a      | lle      | 0,04 | s     |       |        |   |        |     |   |   |
| 5  | 1m entsprict      | nt       | 355  | Pixel |       |        |   |        |     |   |   |
| 6  |                   |          |      |       |       |        |   |        |     |   |   |
| 7  |                   |          |      |       |       |        |   |        |     |   |   |
| 8  | Bildnummer        | X[Pixel] |      | t[s]  | s[m]  | v[m/s] |   |        |     |   |   |
| 9  | 0                 | 90       |      | 0     | 0,000 |        |   |        |     |   |   |
| 10 | 1                 | 90       |      | 0,04  | 0,000 | 0,00   |   |        |     |   |   |
| 11 | 2                 | 90       |      | 0,08  | 0,000 | 0,00   |   |        |     |   |   |
| 12 | 3                 | 91       |      | 0,12  | 0,003 | 0,07   |   |        |     |   |   |
| 13 | 4                 | 92       |      | 0,16  | 0,006 | 0,07   |   |        |     |   |   |
| 14 | 5                 | 94       |      | 0,2   | 0,011 | 0,14   |   |        |     |   |   |
| 15 | 6                 | 97       |      | 0,24  | 0,020 | 0,21   |   |        |     |   |   |
| 16 | 7                 | 100      |      | 0,28  | 0,028 | 0,21   |   |        |     |   |   |
| 17 | 8                 | 104      |      | 0,32  | 0,039 | 0,28   |   |        |     |   |   |
| 18 | 9                 | 109      |      | 0,36  | 0,054 | 0,35   |   |        |     |   |   |
|    |                   |          |      |       |       |        |   |        |     |   |   |

Dazu lässt sich ebenfalls ein v-t-Diagramm zeichnen:

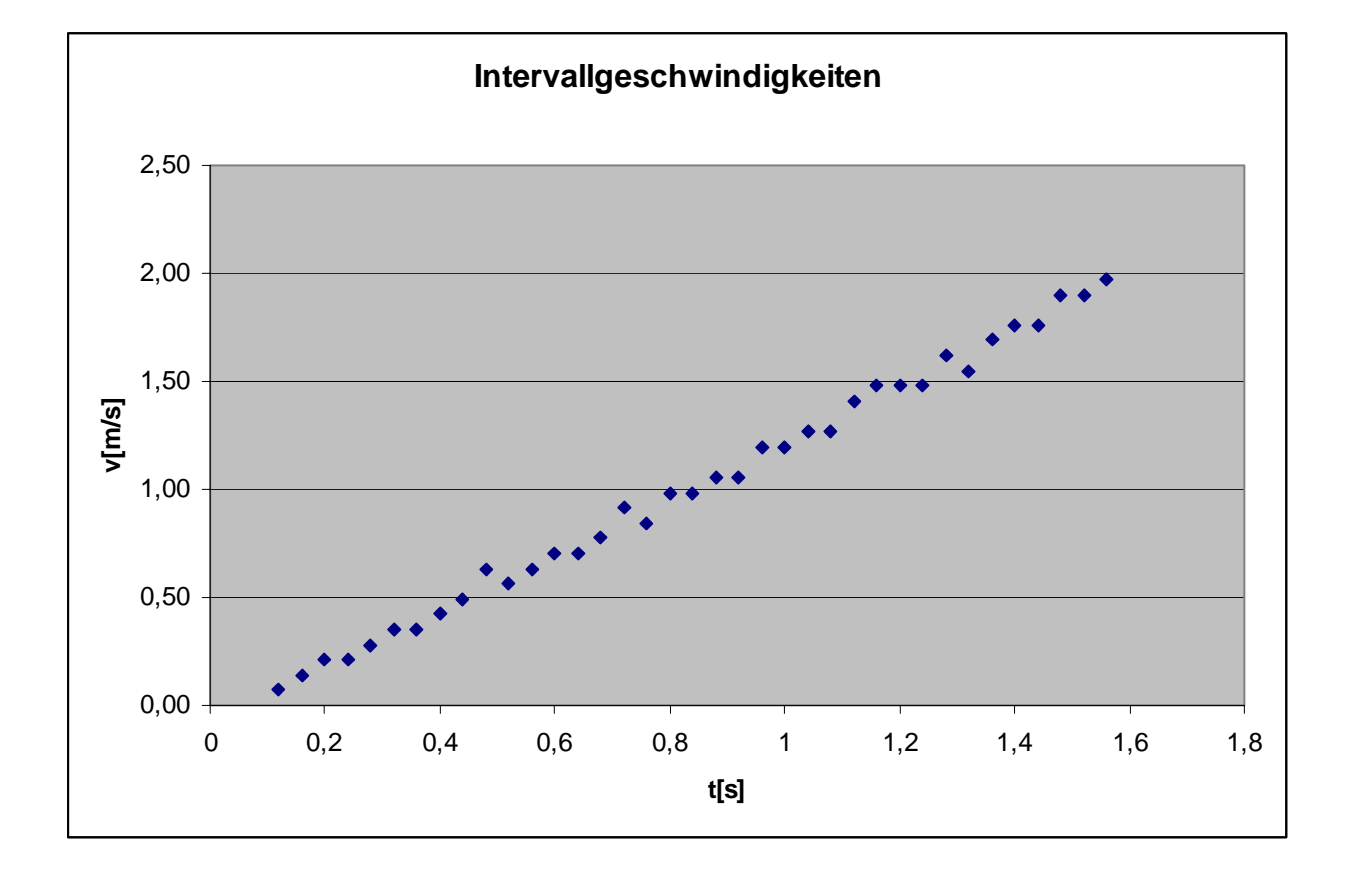